# Configurar o balanceamento de carga do cliente VPN com rodízio DNS no ASA

### Contents

| Introdução                                           |
|------------------------------------------------------|
| Pré-requisitos                                       |
| Requisitos                                           |
| Componentes Utilizados                               |
| Configurar                                           |
| Diagrama de Rede                                     |
| Configurações                                        |
| Etapa 1. Configurar o AnyConnect VPN no ASA          |
| Etapa 2. Configurar o DNS de rodízio no servidor DNS |
| Verificar                                            |
| Troubleshooting                                      |

## Introdução

Este documento descreve como configurar o balanceamento de carga do cliente vpn anyconnect com rodízio DNS no ASA.

### Pré-requisitos

### Requisitos

Certifique-se de atender a estes requisitos antes de tentar esta configuração:

- Você atribuiu endereços IP em seus ASAs e configurou o gateway padrão.
- O AnyConnect VPN está configurado nos ASAs.
- Os usuários de VPN podem se conectar a todos os ASAs com o uso de seus endereços IP atribuídos individualmente.
- O servidor DNS de usuários VPN é compatível com rodízio.

#### **Componentes Utilizados**

As informações neste documento são baseadas nestas versões de software e hardware:

- Software Anyconnect VPN Client versões 4.10.08025
- Software Cisco ASA versões 9.18.2
- Windows Server 2019

As informações neste documento foram criadas a partir de dispositivos em um ambiente de

laboratório específico. Todos os dispositivos utilizados neste documento foram iniciados com uma configuração (padrão) inicial. Se a rede estiver ativa, certifique-se de que você entenda o impacto potencial de qualquer comando.

## Configurar

### Diagrama de Rede

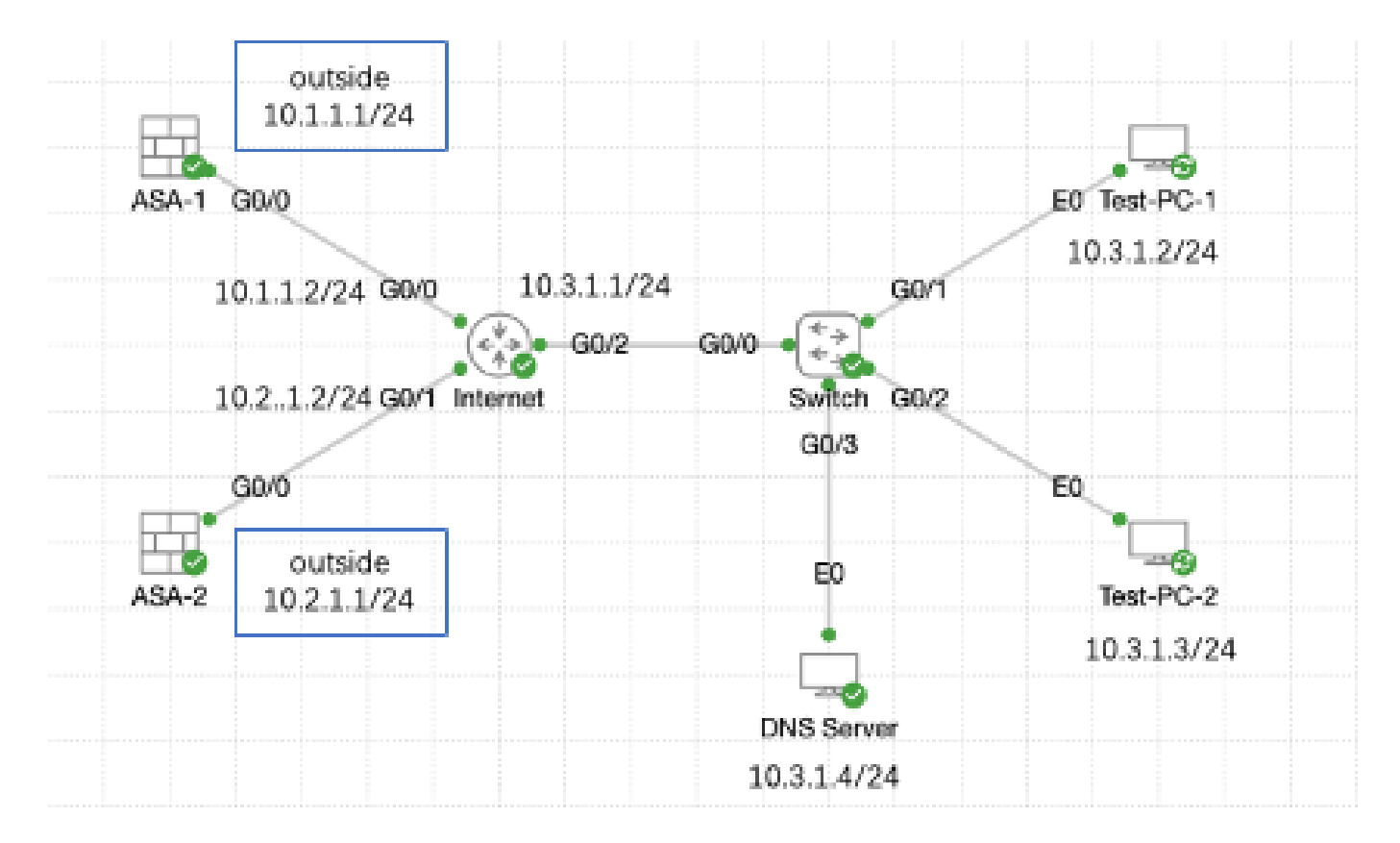

Diagrama de Rede

### Configurações

Etapa 1. Configurar o AnyConnect VPN no ASA

Para saber como configurar o anyconnect VPN no ASA, consulte este documento:

 <u>ASA 8.x : Exemplo de Configuração de Acesso VPN com o AnyConnect VPN Client Usando</u> <u>Certificado Autoassinado</u>

Aqui está a configuração de ambos os ASAs neste exemplo:

ASA1:

ip local pool anyconnect 10.4.0.100-10.4.0.200 mask 255.255.255.0

```
interface GigabitEthernet0/0
```

nameif outside security-level 0 ip address 10.1.1.1 255.255.255.0 interface GigabitEthernet0/1 nameif inside security-level 100 ip address 192.168.1.1 255.255.255.0 route outside 0.0.0.0 0.0.0.0 10.1.1.2 1 webvpn enable outside anyconnect enable tunnel-group-list enable group-policy anyconnect internal group-policy anyconnect attributes dns-server value 192.168.1.99 vpn-tunnel-protocol ssl-client default-domain value example.com username example1 password \*\*\*\*\* username example1 attributes vpn-group-policy anyconnect service-type remote-access tunnel-group anyconnect-tunnel-group type remote-access tunnel-group anyconnect-tunnel-group general-attributes address-pool anyconnect default-group-policy anyconnect tunnel-group anyconnect-tunnel-group webvpn-attributes group-alias example enable ASA2: ip local pool anyconnect 10.4.0.100-10.4.0.200 mask 255.255.255.0 interface GigabitEthernet0/0 nameif outside security-level 0 ip address 10.2.1.1 255.255.255.0 interface GigabitEthernet0/1 nameif inside security-level 100 ip address 192.168.1.1 255.255.255.0 route outside 0.0.0.0 0.0.0.0 10.2.1.2 1 webvpn enable outside anyconnect enable tunnel-group-list enable group-policy anyconnect internal group-policy anyconnect attributes dns-server value 192.168.1.99

```
vpn-tunnel-protocol ssl-client
default-domain value example.com
username example1 password *****
username example1 attributes
vpn-group-policy anyconnect
service-type remote-access
tunnel-group anyconnect-tunnel-group type remote-access
tunnel-group anyconnect-tunnel-group general-attributes
address-pool anyconnect
default-group-policy anyconnect
tunnel-group anyconnect-tunnel-group webvpn-attributes
group-alias example enable
```

Você deve conseguir se conectar a ambos os ASAs com o uso de seus endereços IP atribuídos individualmente antes de passar para a etapa 2.

Etapa 2. Configurar o DNS de rodízio no servidor DNS

Você pode usar qualquer servidor DNS compatível com rodízio, neste exemplo, o servidor DNS no Windows Server 2019 é usado. Para saber como instalar e configurar o servidor DNS no servidor Windows, consulte este documento:

Instalar e configurar o servidor DNS no Windows Server

Neste exemplo, 10.3.1.4 é o servidor do Windows com o servidor DNS habilitado para o domínio example.com.

| Å                                                                                                    | DNS M       | anager           |         | _ 🗆 X         |
|----------------------------------------------------------------------------------------------------|-------------|------------------|---------|---------------|
| File Action View Help                                                                                                    |             |                  |         |               |
| 🗢 🄿 🙇 🖬 🤷 🕞                                                                                                    |             |                  |         |               |
| 🚊 DNS                                                                                                    | Name        | Туре             | Status  | DNSSEC Status |
| <ul> <li>WIN-RTR8ICOV77A</li> <li>Forward Lookup Zones</li> <li>example.com</li> <li>Reverse Lookup Zones</li> <li>Trust Points</li> <li>Conditional Forwarders</li> <li>Global Logs</li> </ul> | axample.com | Standard Primary | Running | Not Signed    |
|                                                                                                    | 4           |                  |         |               |
|                                                                                                    |             |                  |         | 7             |
|                                                                                                    |             |                  |         |               |

Servidor DNS

Verifique se o rodízio está habilitado para o servidor DNS:

- 1. Na área de trabalho do Windows, abra o menu Iniciar, selecione Ferramentas Administrativas > DNS.
- 2. Na árvore do console, escolha o servidor DNS que deseja gerenciar, clique com o botão direito do mouse e selecione Properties.
- 3. Na guia Advanced, certifique-se de que Enable round robin esteja marcado.

| å                    | DNS Manager 📃 🗖 🗙                     |
|----------------------|---------------------------------------|
| File Action View     | v Help                                |
| 🗢 🌩 🙇 📰 🕻            |                                       |
| 👗 DNS                | Name                                  |
| WIN-R                | Configure a DNS Server                |
|                      | New Zone                              |
| D E Rev              | Set Aging/Scavenging for All Zones    |
| D Tru                | Scavenge Stale Resource Records       |
| s 🖬 Glo              | Update Server Data Files              |
| , <u>ma</u>          | Clear Cache                           |
|                      | Launch nsloo tup                      |
|                      | All Tasks +                           |
|                      | View +                                |
|                      | Delete                                |
|                      | Refresh                               |
|                      | Export List                           |
|                      | Propelizes                            |
|                      | Help                                  |
|                      |                                       |
| Opens the properties | dialog box for the current selection. |

Rodízio 1

### WIN-RTR8IC0V77A Properties

3

E

| Debug Loggin                                                              | 3                                                      | EventLog       | ging                                   | Monitoring      | 1   |
|---------------------------------------------------------------------------|--------------------------------------------------------|----------------|----------------------------------------|-----------------|-----|
| Interfaces                                                                | Forwarder                                              | rs -           | Advanced                               | Root Hit        | nts |
| Server version nu<br>6.3 9600 (0x258                                      | mber:<br>0)                                            |                | ~~~~~~~~~~~~~~~~~~~~~~~~~~~~~~~~~~~~~~ |                 |     |
| Server options:<br>Disable recursi<br>Enable 50ND or<br>Fail on load if b | on (also disabi<br>condaries<br>ad zone data           | es forward     | iers)                                  |                 | ~   |
| Enable round r<br>Enable netmas<br>Secure cache a<br>Enable Dissec        | con<br>cordering<br>gainst pollutio<br>twelkdation for | n<br>remote tr | soonses                                |                 | v   |
| Name checking:                                                            |                                                        | Multibyt       | e (UTF8)                               |                 | v   |
| Load zone data or                                                         | startup:                                               | From Ac        | Sive Directo                           | ry and registry | ¥   |
| Enable automatic scavenging of stale records                              |                                                        |                |                                        |                 |     |
| Scavenging pr                                                             | riod:                                                  | 0              | da                                     | ys.             | v   |
|                                                                           |                                                        |                |                                        | Reset to Defaul | ŧ   |
| 4                                                                         | ж                                                      | Cancel         | App                                    | ly He           | slp |

Rodízio 2

Crie dois registros de host para servidores ASA VPN:

- 1. Na área de trabalho do Windows, abra o menu Iniciar, selecione Ferramentas Administrativas > DNS.
- 2. Na árvore do console, conecte-se ao servidor DNS que deseja gerenciar, expanda o servidor DNS, expanda a Zona de pesquisa direta, clique com o botão direito do mouse e

selecione Novo host (A ou AAAA).

- 3. Na tela Novo host, especifique o Nome e o endereço IP do registro do host. Neste exemplo, vpn e 10.1.1.1.
- 4. Selecione Add Host para criar o registro.

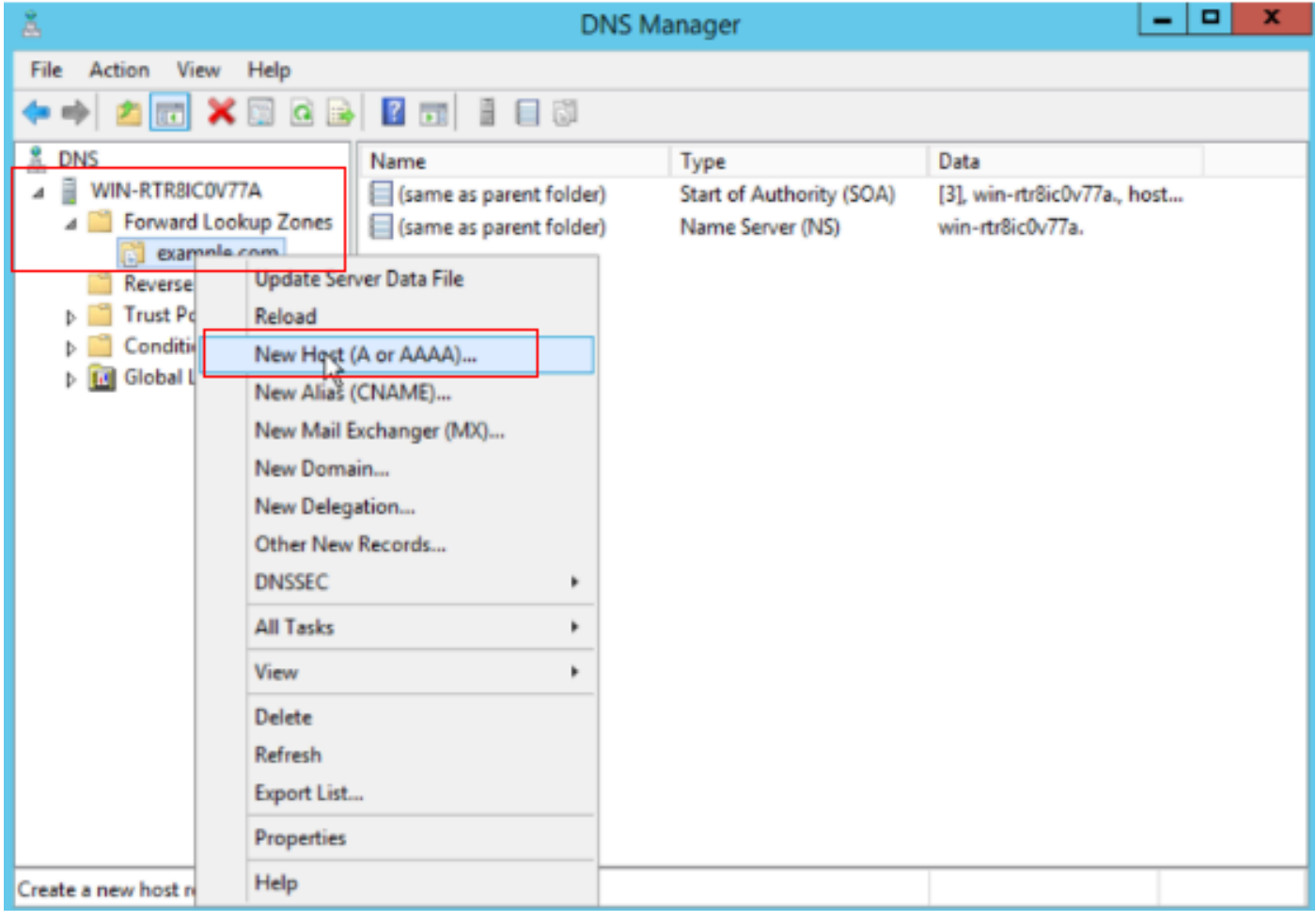

Criar novo host

| New Host X                               |
|------------------------------------------|
| Name (uses parent domain name if blank): |
| vpn                                      |
| Fully qualified domain name (FQDN):      |
| vpn.example.com.                         |
| IP address:                              |
| 10.1.1.1                                 |
| Create associated pointer (PTR) record   |
|                                          |
|                                          |
| R                                        |
|                                          |
| Add Host Cancel                          |
|                                          |

Registro do host 1

Repita etapas semelhantes para criar outro registro de host e certifique-se de que o Nome seja o mesmo; neste exemplo, Nome é vpn, endereço IP é 10.2.1.1.

| New Host                                 | x |
|------------------------------------------|---|
| Name (uses parent domain name if blank): |   |
| vpn                                      |   |
| Fully qualified domain name (FQDN):      |   |
| vpn.example.com.                         |   |
| IP address:                              |   |
| 10.2.1.1                                 |   |
| Create associated pointer (PTR) record   |   |
|                                          |   |
|                                          |   |
|                                          |   |
|                                          |   |
| Add Host Done                            |   |

Registro de host 2

Você pode encontrar dois hosts 10.1.1.1 e 10.2.1.1 associados ao mesmo registro vpn.example.com.

| å                                                                                                    | DNS M                                                        | anager                                                                       | _ <b>D</b> X                                                                    |
|----------------------------------------------------------------------------------------------------|--------------------------------------------------------------|------------------------------------------------------------------------------|---------------------------------------------------------------------------------|
| File Action View Help                                                                                                    |                                                              |                                                                              |                                                                                 |
| 🗢 🏟 🙎 🔟 🗊 🙆                                                                                                    |                                                              |                                                                              |                                                                                 |
| <ul> <li>DNS</li> <li>WIN-RTR8ICOV77A</li> <li>Forward Lookup Zones</li> <li>Reverse Lookup Zones</li> <li>Trust Points</li> <li>Conditional Forwarders</li> <li>Elobal Logs</li> </ul> | Name (same as parent folder) (same as parent folder) vpn vpn | Type<br>Start of Authority (SOA)<br>Name Server (NS)<br>Host (A)<br>Host (A) | Data<br>[6], win-rtr8ic0v77a., host<br>win-rtr8ic0v77a.<br>10.1.1.1<br>10.2.1.1 |
|                                                                                                    |                                                              |                                                                              |                                                                                 |
|                                                                                                    |                                                              |                                                                              |                                                                                 |

Dois registros de host

### Verificar

Navegue até a máquina do cliente onde o cliente Cisco AnyConnect Secure Mobility está instalado. Neste exemplo, Test-PC-1, verifique se o servidor DNS é 10.3.1.4.

# Network Connection Details

### Network Connection Details:

| Property                | Value                                 |
|-------------------------|---------------------------------------|
| Connection-specific DN  |                                       |
| Description             | Intel(R) PRO/1000 MT Network Connecti |
| Physical Address        | 52-54-00-0B-68-6F                     |
| DHCP Enabled            | No                                    |
| Pv4 Address             | 10.3.1.2                              |
| IPv4 Sutreet Mask       | 255.255.255.0                         |
| Pv4 Default Gateway     | 10.3.1.1                              |
| Pv4 DNS Server          | 10.3.1.4                              |
| IPv4 WINS Server        |                                       |
| NetBIOS over Tcpip En   | Yes                                   |
| Link-local IPv6 Address | fe80::6147:aeeb:9647:9004%16          |
| IPv6 Default Gateway    |                                       |
| IPv6 DNS Server         |                                       |
|                         |                                       |
|                         |                                       |
|                         |                                       |
| <                       | >                                     |
|                         |                                       |
|                         | Close                                 |
|                         | Close                                 |

Endereço IP do PC1

 $\times$ 

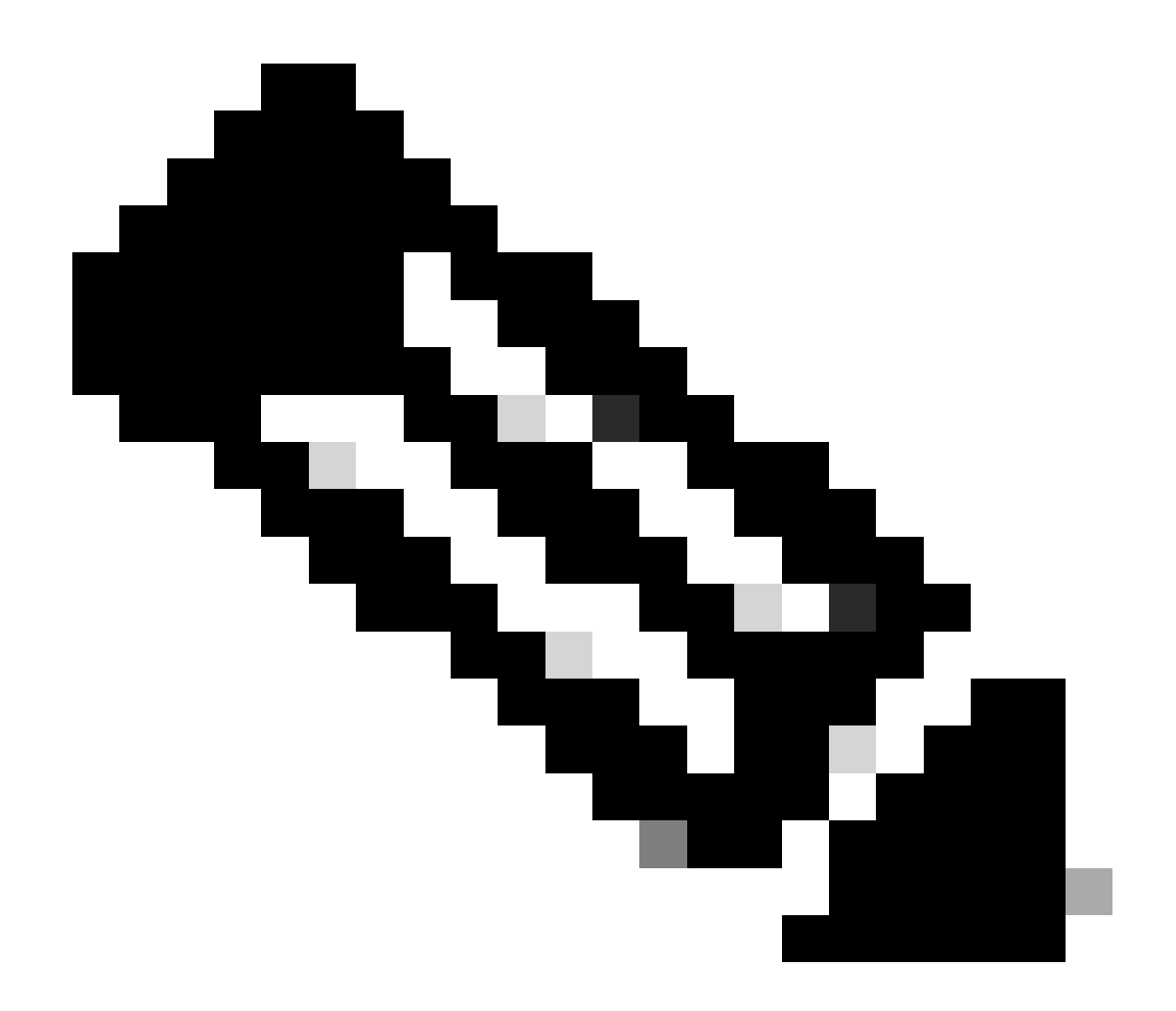

Observação: como um certificado autoassinado está sendo usado para que o Gateway se identifique, vários avisos de certificado podem aparecer durante a tentativa de conexão. Eles são esperados e devem ser aceitos para que a conexão continue. Para evitar esses avisos de certificado, o certificado autoassinado apresentado deve ser instalado no repositório de certificados confiáveis da máquina cliente ou, se um certificado de terceiros estiver sendo usado, o certificado da Autoridade de Certificação deverá estar no repositório de certificados confiáveis.

Conecte-se ao seu headend da VPN vpn.example.com e insira o nome de usuário e as credenciais.

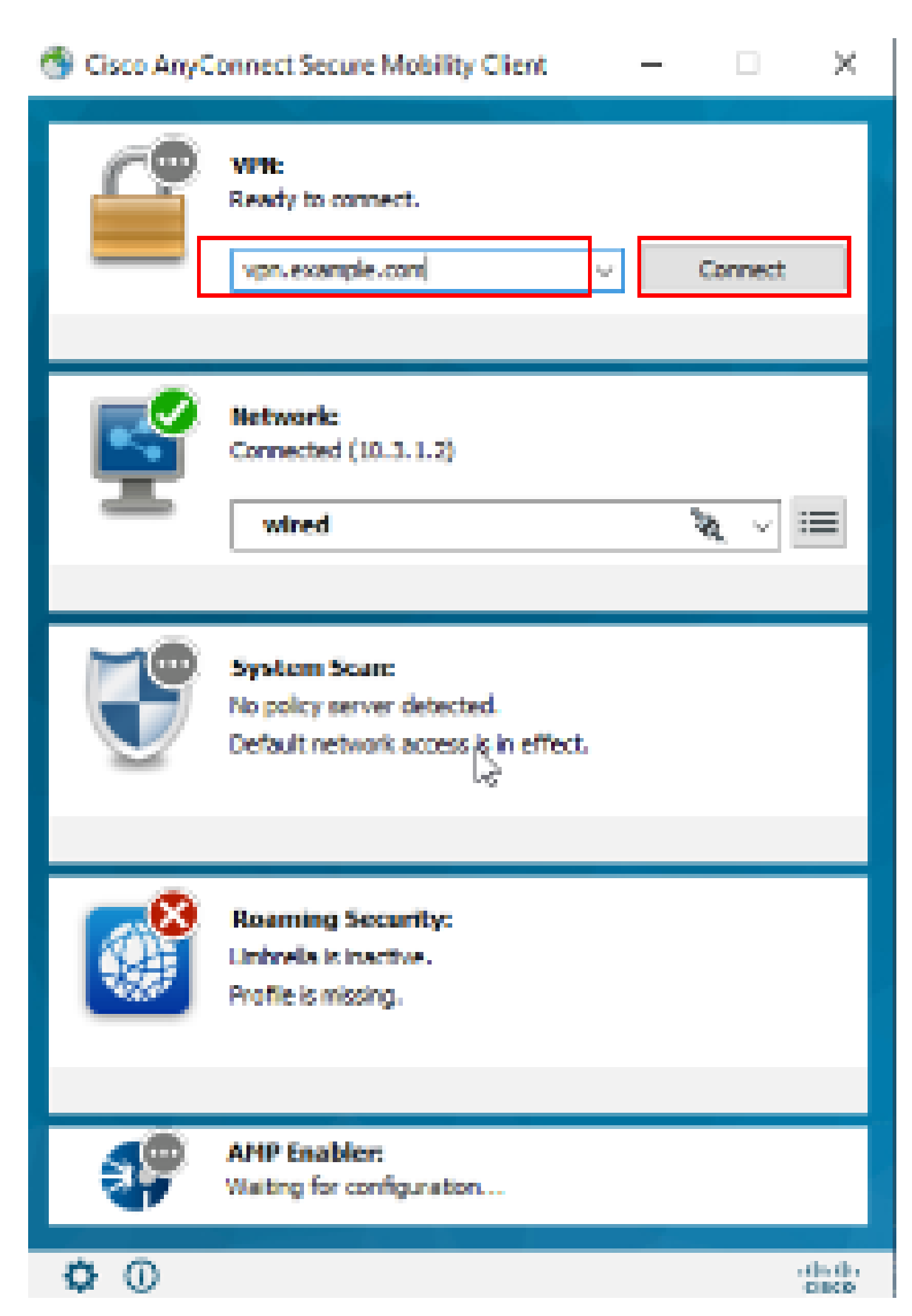

: no ASA, você pode definir vários níveis de depuração; por padrão, o nível 1 é usado. Se você alterar o nível de depuração, o detalhamento das depurações aumentará. Faça isso com cuidado, especialmente em ambientes de produção.

#### Você pode habilitar a depuração para diagnosticar a conexão VPN no ASA.

• debug webvpn anyconnect - Exibe mensagens de depuração sobre conexões com clientes AnyConnect VPN.

Consulte este documento para solucionar problemas comuns encontrados no lado do cliente.

#### Sobre esta tradução

A Cisco traduziu este documento com a ajuda de tecnologias de tradução automática e humana para oferecer conteúdo de suporte aos seus usuários no seu próprio idioma, independentemente da localização.

Observe que mesmo a melhor tradução automática não será tão precisa quanto as realizadas por um tradutor profissional.

A Cisco Systems, Inc. não se responsabiliza pela precisão destas traduções e recomenda que o documento original em inglês (link fornecido) seja sempre consultado.